## FILING SERVICE OF PROCESS DOCUMENTS

To file a *summons returned executed*, the document must be converted to a PDF document. If necessary, scan the back of the summons and the certified mail return receipt card "green card" and convert into one PDF document.

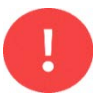

These instructions are for e-filing a **summons returned executed** only. Certificates of service for other pleadings, such as motions and responses, should be included as the last page of the pleading when they are e-filed.

## INSTRUCTIONS

- **Step 1:** Click on *Service of Process* under the Initial Pleadings and Service category.
- Step 2: Select the event *Certificate of Service/Summons Returned Executed* and click *Next*. Enter the case number then click *Next*.
- **Step 3:** Review the notice. If the document is a summons that was properly served, click *Browse* to upload the PDF file.

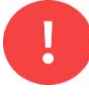

If the document is not a summons returned executed, <u>do not</u> <u>use this event</u>.

| NOTICE: This event should    | nly be used if the party was served with a summons in accordance with Fed. R | . Civ. P. 4. |
|------------------------------|------------------------------------------------------------------------------|--------------|
| Date document filed (mandate | )                                                                            |              |
| Select the pdf document and  | ny attachments.                                                              |              |
| Main Document                |                                                                              |              |
|                              | Browse                                                                       |              |

**Step 4:** If the party served was the U.S. Government or an agency, department or official of the U.S. Government, type **Y**. If not, type **N**.

Is the party served the U.S. Government, or an agency, department or official of the U.S. Government Y/N?

Next Clear

- **Step 5:** Select the party that was served with the summons.
- Step 6: Enter the date the party was served, not the date the summons was issued. The "Date answer due" field will automatically populate. Click Next.
- **Step 7:** Review the final docket text and click *Next* to complete the filing.

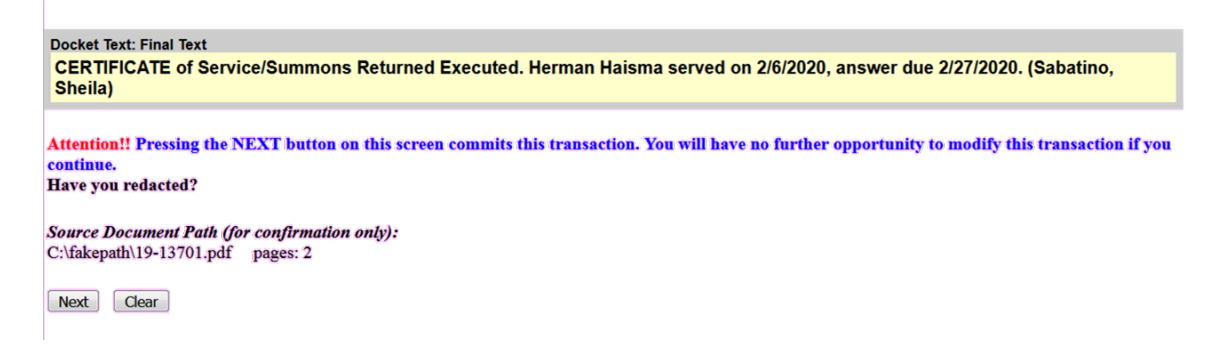